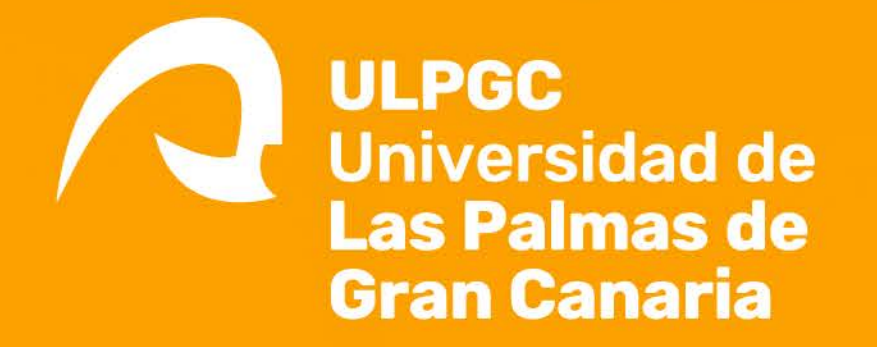

# PARTICIPA como estudiante

CURSO 2023/24 Segundo Semestre 22 ABRIL - 21 MAYO 24

Encuesta ONLINE de satisfacción CON LA ACTIVIDAD DOCENTE

GRADOS MÁSTERES

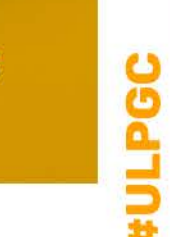

docentia@ulpgc.es www.calidad.ulpgc.es Todo el estudiantado universitario, atendiendo al artículo 175.ñ de los *Estatutos de la Universidad de Las Palmas de Gran Canaria (ULPGC)*, tiene el deber de "participar en la evaluación de la calidad de la enseñanza y de los servicios" para poder contribuir a la mejora de los fines de la ULPGC y de su funcionamiento.

## ¿CÓMO ACCEDO A LA APLICACIÓN INFORMÁTICA PARA CUMPLIMENTAR LAS ENCUESTAS?

- Recibirás un correo electrónico en tu correo institucional con el código de acceso y unas breves instrucciones.
- Podrás cumplimentar las encuestas desde dispositivos móviles (Tablet, PC) o teléfono móvil.
- Podrás acceder a la **aplicación informática** a través de

MiULPGC / MiEvaluación / Encuesta valoración docente

donde tendrás que insertar el código que has recibido en tu correo electrónico. **¿CUÁNDO?** 

Durante las semanas del 22 de abril de 2024 al 21 de mayo de 2024.

# ¿CÓMO ES EL PROCESO DE CUMPLIMENTACIÓN DE LAS ENCUESTAS? Antes de

comenzar, es muy importante que sepas:

- El cuestionario es anónimo. Para ello, tus respuestas se irán guardando mientras avanzas en el cuestionario, y se irán desvinculando de tu usuario MiULPGC, por lo que no podrás modificar las respuestas que hayas guardado.
- Solo tendrás acceso a las asignaturas en la que estés matriculado/a en ese semestre. No se evalúan las Prácticas externas ni el TFG/TFM.
- En cada asignatura debes seleccionar desde el principio a TODO el profesorado que te ha impartido docencia. No debes seleccionar al profesorado que no te ha dado clases. La evaluación de cada asignatura se realizará una sola vez y no podrás volver atrás para cambiar tu selección.
- Puedes evaluar de una sola vez a todo el profesorado de todas las asignaturas del semestre.
- Puedes cumplimentarlas en inglés o en español.
- En tus respuestas, se utiliza la siguiente escala de valores:

| ESCALA DE SATISFACCIÓN      |                       |            |                |                          |  |
|-----------------------------|-----------------------|------------|----------------|--------------------------|--|
| 1                           | 2                     | 3          | 4              | 5                        |  |
| Totalmente<br>en desacuerdo | Algo<br>en desacuerdo | De acuerdo | Muy de acuerdo | Totalmente<br>de acuerdo |  |

• Si finalizas todo el proceso de evaluación (100% de tus asignaturas y profesorado), podrás optar a los **premios** que sorteamos.

## PASOS PARA CUMPLIMENTAR LA ENCUESTA ONLINE

#### Paso 1

Al acceder al cuestionario se muestra la siguiente pantalla. Deberás **insertar el código de acceso**.

| Satisfacción con la actividad docente                                                                        | English                                              |  |
|----------------------------------------------------------------------------------------------------|------------------------------------------------------|--|
|                                                                                                    | "Lo que no se mide, no se puede mejorar" (L. Kelvin) |  |
| El siguiente cuestionario permite conocer <b>tu satisfacción con la calidad doce</b><br>Canaria.             | <b>ente</b> en la Universidad de Las Palmas de Gran  |  |
| Este cuestionario es anónimo y atendiendo a la 'Ley Orgánica 3/2018,<br>Personales' también es confidencial. | de 5 de diciembre, de Protección de Datos            |  |
| Para acceder a la encuesta introduce el código de acceso que te ha sido facilitado.                          |                                                      |  |
| Código de acceso                                                                                             |                                                      |  |
| Iniciar Ver condiciones                                                                                      |                                                      |  |

#### Paso 2

Una vez que accedas a la aplicación con tu código correcto, podrás realizar todas las encuestas de las asignaturas en las que estás matriculado/a.

## Selecciona la asignatura donde vas a evaluar al profesorado.

| S  | Satisfacción con la actividad docente                                                                                                    |          |  |
|----|----------------------------------------------------------------------------------------------------|----------|--|
|    | ¡Advertencia! Tus respuestas se irán guardando mientras avanzas por el cuestionario, pero al ser anónimo no es posible modificar las respuestas que ya se han guardado. |          |  |
| Se | Selecciona la asignatura donde quieras evaluar al profesorado                                                                                                    |          |  |
|    | Grado en Ciencias del Mar: Curso 1 - Semestre 2                                                                                                    |          |  |
|    | Asignatura                                                                                                    | Progreso |  |
|    | BIOLOGÍA GENERAL                                                                                                    | 0%       |  |
|    | FUNDAMENTOS DE GEOLOGÍA II                                                                                                    | 8%       |  |
|    | QUÍMICA GENERAL                                                                                                    | 0%       |  |

### Paso 3

En cada asignatura **debes seleccionar desde el principio a TODO el profesorado que te ha impartido docencia** para evaluarlo al mismo tiempo.

No selecciones al profesorado que no te ha dado clases. La evaluación de cada asignatura se realizará una sola vez y no podrás volver atrás para cambiar tu selección.

| QUÍMICA GENERAL     7%     El/La profesor/a hace referencia a los objetivos y contenidos del proyecto docente     1. Totalmente en desacuerdo   2. Algo en desacuerdo   3. De acuerdo   4. Muy de acuerdo     Profesor/a   1   2 |               |              |
|----------------------------------------------------------------------------------------------------|---------------|--------------|
| 7%     El/La profesor/a hace referencia a los objetivos y contenidos del proyecto docente     1. Totalmente en desacuerdo   2. Algo en desacuerdo   3. De acuerdo   4. Muy de acuerdo     Profesor/a   1   2                     | Table         |              |
| El/La profesor/a hace referencia a los objetivos y contenidos del proyecto docente      1. Totalmente en desacuerdo   2. Algo en desacuerdo   3. De acuerdo   4. Muy de acuerdo     Profesor/a   1   2                           | E Tablessi    |              |
| 1. Totalmente en desacuerdo 2. Algo en desacuerdo 3. De acuerdo 4. Muy de acuerdo   Profesor/a 1 2                                                                                                    | E Tatalaura   |              |
| 1. Totalmente en desacuerdo 2. Algo en desacuerdo 3. De acuerdo 4. Muy de acuerdo   Profesor/a 1 2                                                                                                    | E. Tetalszant |              |
| Profesor/a 1 2                                                                                                    | 5. lotaiment  | e de acuerdo |
|                                                                                                    | 3             | 4 5          |
| Nombre y apellidos del docente                                                                                                    | 0             | •            |
| Nombre y apellidos del docente                                                                                                    | 0             | •            |

Una vez que hayas respondido todas las preguntas, se te mostrará la pantalla final, en la que **podrás volver al listado de asignaturas para elegir otra**, o consultar la información de los resultados:

| Satisfacción con la actividad docente Englis                                                                                                    |   |
|----------------------------------------------------------------------------------------------------|---|
| 100%                                                                                                    |   |
| ¡Fin del cuestionario!<br>Estimado/a estudiante: has terminado de evaluar a todo el profesorado que te imparte clases en la asignatura: QUÍMIC<br>GENERAL | A |
| Muchas gracias por ayudarnos a mejorar.                                                                                                    |   |
| Listado de tus asignaturas Info                                                                                                    |   |

Una vez que completes todas las encuestas, podrás participar en el **sorteo de premios** que haremos en cada semestre:

| Selecciona la asignatura donde quieras evaluar al profesorado |          |  |  |  |
|---------------------------------------------------------------|----------|--|--|--|
| Grado en Ciencias del Mar: Curso 1 - Semestre 2               |          |  |  |  |
| Asignatura                                                    | Progreso |  |  |  |
| BIOLOGÍA GENERAL                                              | 100%     |  |  |  |
| FUNDAMENTOS DE GEOLOGÍA II                                    | 100%     |  |  |  |
| QUÍMICA GENERAL                                               | 100%     |  |  |  |
|                                                               |          |  |  |  |
| Grado en Ciencias del Mar: Curso 2 - Semestre 2               |          |  |  |  |
| Asignatura                                                    | Progreso |  |  |  |
| ESTADÍSTICA                                                   | 100%     |  |  |  |

# ¿DÓNDE PUEDO CONSULTAR LOS RESULTADOS DE ESTAS ENCUESTAS?

- Los resultados individuales de las encuestas de cada docente evaluado son confi-denciales y se difunden entre el profesorado evaluado a través su "MiULPGC".
- Los **resultados globales** de estas encuestas desagregados por centro, departamento, titulación, rama y ULPGC se pueden consultar:
  - En el apartado MiEvaluación de la intranet MiULPGC.
  - En el Portal de Transparencia, en los apartados "Resultados Satisfacción Estudiantes" y "Resultados Evaluación Docente":

https://ulpgc.es/transparencia/resultados

• En la web del área de Calidad de la ULPGC:

https://calidad.ulpgc.es/index.php/m-valdoc/m-cerdoc

En esta web también podrás consultar los informes de resultados del programa

DOCENTIA-ULPGC en el que se utilizan tus encuestas:

https://calidad.ulpgc.es/index.php/m-docentia/m-inf-doc-ulp

- En la web institucional de cada título (Estudios/grados y másteres, apartado "Resultados de satisfacción", indicador "Índice de satisfacción general del estudiante con la actividad docente"):
  - Grados: https://www2.ulpgc.es/index.php?pagina=plan\_estudio&ver=inicio
  - Másteres: https://www2.ulpgc.es/index.php?pagina=plan\_estudio&ver=master

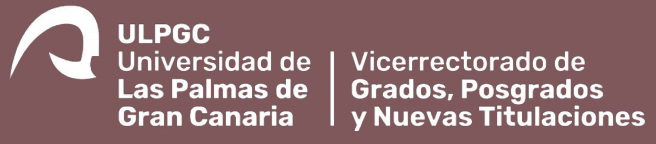

Muchas gracias por tu participación